## 國家發展委員會檔案管理局

# 103 年度電子檔案保存管理機制 委託服務案

電子文書檔案新知 電子檔案修復軟體簡介 以 R-Undelete 為例 (1031031\_01)

## 民國 103 年 10 月

## 版本紀錄

| 版序         | 實施日期    | 修改內容 |
|------------|---------|------|
| 1031031_01 | 1031031 | 初版   |
|            |         |      |
|            |         |      |
|            |         |      |

## 目次

| 壹 |          | 煎  | 「言.        | ••• | ••   | •••   | ••  | •••   | ••  | ••• | ••• | •••   | •••   | ••• | ••• | •• | ••    |     | •• | ••• | -   | 1 | _ |
|---|----------|----|------------|-----|------|-------|-----|-------|-----|-----|-----|-------|-------|-----|-----|----|-------|-----|----|-----|-----|---|---|
| 貳 |          | R- | -UNDI      | ELE | TE - | 介約    | 겸.  | •••   | ••  | ••• | ••• | •••   | •••   | ••• | ••• | •• | •••   | ••• | •• | ••• | _   | 2 |   |
|   | -        | •  | 軟體         | 資言  | 訊.   | ••    |     | •••   |     | ••• | ••• | ••    | • • • | ••• | ••• | •• | ••    |     | •• | ••• | _   | 2 | _ |
|   | <b>ニ</b> | •  | 安裝         | 步   | 驟.   | ••    | ••• | ••    | ••• | ••• | ••• | ••    | •••   | ••  | ••• | •• | ••    | ••• | •• | ••• | _   | 3 | _ |
|   | Ξ        | •  | 操作         | 方   | 式.   | ••    | ••• | ••    |     | ••• | ••• | ••    | •••   | ••• | ••• | •• | ••    | ••• | •• | ••• | _   | 8 | _ |
|   |          |    |            |     |      |       |     |       |     |     |     |       |       |     |     |    |       |     |    |     |     |   |   |
| 參 | . `      | 緃  | <b>論</b> . |     | ••   | • • • | ••  | • • • | ••  | ••• | ••• | • • • | •••   | ••• | ••• | •• | • • • |     | •• | ••• | - 1 | 2 | _ |

## 壹、前言

每個人都有許多資料存在電腦或外部 USB 磁碟、數位相片與錄影 機記憶卡及使用檔案系統的其他裝置裡,但有時會不小心刪去需要的 檔案,當要用到這個檔案時已找不到或招外力損壞等因素。這時,使 用檔案修復軟體就有機會把遺失的資料找回來。檔案修復軟體種類許 多,包含付費與免費軟體,如 Final Data、Recuva、Wise Data Recovery 等。而以下將介紹 R-Undelete 這個免費檔案修復軟體工具,可做為 檔案修復時的另一個新選擇。

# 貳、R-Undelete 介紹

R-Undelete 分為 R-undelete Home 家用版及 R-undelete 付費版 2種,R-undelete Home 適用於家庭使用者的免費版本,能從外部 USB 磁碟、數位相片與錄影機記憶卡及使用檔案系統的其他裝置上復原檔 案。檔案檢視器支援其他檔案格式,包括 Adobe Acrobat pdf、 Microsoft Office 文件 doc、x1s、ppt(Office 97-2003)、docx、x1sx、 pptx、圖形檔案、視訊和音訊檔案(若系統上安裝適當的編解碼器, 則支援所有檔案)都可預覽以評估復原機會。

R-Undelete 檔案救援軟體工具可於進行檔案救援前偵測需救援 的檔案之檔名、大小、建立日期、修改日期、存取日期並顯示檔案狀 態,已刪除的檔案則以紅色叉叉顯示,但無法顯示救援狀況;另外, 在最後會顯示復原過程資訊,日期、時間與檔案復原成功與失敗數量。

一、軟體資訊

(一)軟體名稱: R-Undelete Home 家用版

(二)軟體版本:4.8

(三)系統支援: Windows 2000/ XP/ 2003/ Vista/ 7/ 8

(四)軟體性質:免費軟體

(五)檔案大小:16.87MB

(六)支援語系:繁體中文等多國語言

(七)官方網站:http://www.r-tt.com/zhhk/

## 二、安裝步驟

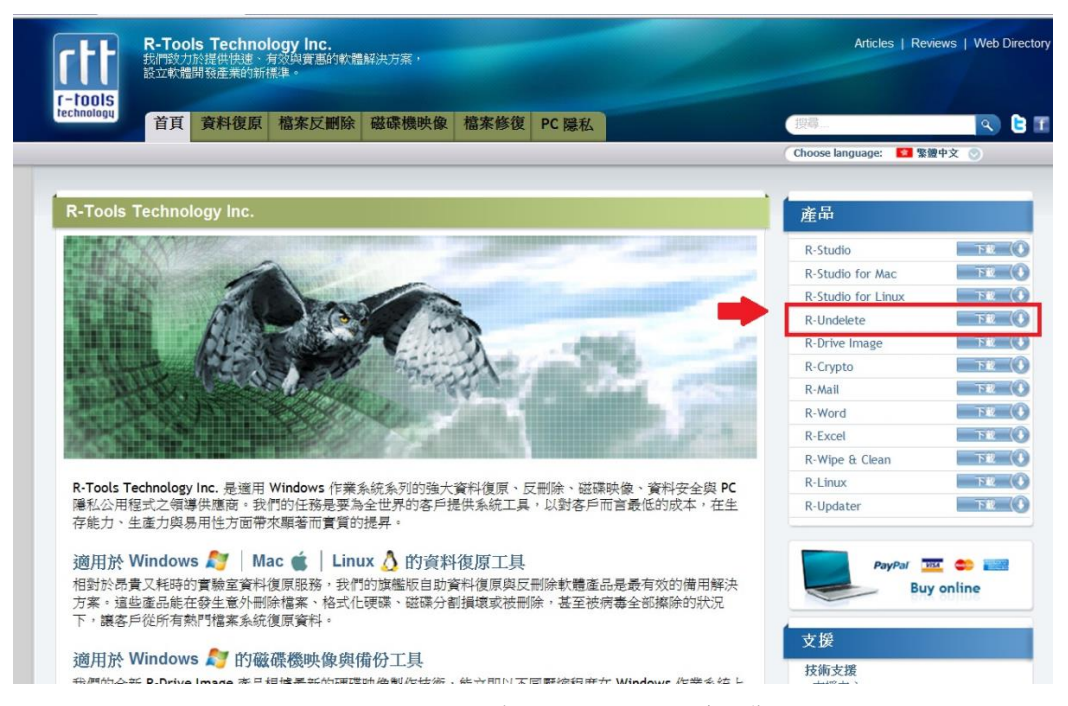

(一)到官方網站點選右邊的產品「R-Undelete下載」。

圖 1 至官方網站下載 R-Undelete 軟體安裝檔

(二) R-Undelete 下載頁面點選「下載」。

| 下載指示與資訊                                                                                                    | 產品                                                 |                   |
|----------------------------------------------------------------------------------------------------|----------------------------------------------------|-------------------|
| R-Undelete 產品<br>一個人工程                                                                                                    | R-Studio                                           | 下載 ()             |
|                                                                                                    | R-Studio for Mac                                   | 下載 🕕              |
| 新行下列動作之一:<br>資料復原 FAQ > 若要立即開始安裝,讀從目前位置按一下「開啟」或「執行此程式」。                                                                                                    | R-Studio for Linux                                 | 下載 🕕              |
| 資料復原論壇 > 若要將安裝檔複製到您的電腦以稍後安裝,請按一下「儲存」或「將程式儲存                                                                                                    | R-Undelete                                         | 下載(●              |
| k-bindelete in/yj 至磁碟」。                                                                                                    | R-Drive Image                                      | 下載(               |
| A R-UNDELETE                                                                                                    | R-Crypto                                           | TH ()             |
| 切勿在刪除檔案所在的邏輯磁碟安裝任何應用程式、儲存映像檔案、寫入任何資訊或復原刪除的檔案。                                                                                                    | R-Mail                                             | 下載(●              |
| 若您僅有一個硬碟與一個邏輯磁碟分割,請瀏覽 FAQ 部份以尋找技術人員建議。                                                                                                    | R-Word                                             | 下載(●              |
|                                                                                                    | R-Excel                                            | 下載(●              |
| 下載 K-Undelete                                                                                                    | R-Wipe & Clean                                     | 下載 🛈              |
| 執行於家用模式的 R-Undelete 可無限制的從 FAT 磁碟分割復原,並可讓您評估軟體從 NTFS 檔案系統復原遺                                                                                                    | R-Linux                                            | TR (              |
| 失檔案的方式,此功能限制只能復原 64KB 以下的檔案。Adobe Acrobat pdf、Microsoft Office 文件 doc、<br>xls、ppt (Office 97-2003)、docx、xls、pptx、圖形檔案(請金閱清單)、視訊和音訊檔案(活系統上安裝適當<br>的编録編集)、目前支修行者違案) 就可接管) 25年人情傳播会,再来找秘密的案用版本以從 NTFS 谈谜会知道便。         | R-Updater                                          | THE ()            |
| R-Undelete 無須退出程式或重新安裝,而可立即註冊/啟用。<br>同時,您可對找到檔案所在硬碟、磁碟分割或其部份製作映像檔案,並寫人至另一個硬碟。這種映像檔案身為<br>備用檔,可壓縮並分割成數個檔案,以成置在 CD/DVD/隨身碟或 FAT16/FAT32 上。接著可使用 R-UNDELETE<br>或 R-STUDIO 將映像檔案視為一般磁碟來處理。您的磁碟/媒體上必須具備足夠的可用空間,才能儲存這類映像 | PayPar Buy                                         | 🗷 🗢 📷<br>( online |
| 檔案。                                                                                                    | 技術支援                                               |                   |
| <b>R-Undelete</b><br>信奈名称: Nu-elete4.exe 下載大小: 16.87 MB 發行日期: Jul 11 2014 版本: <u>4.8 build 155159</u>                                                                                                    | 支援中心<br>技術支援申請<br>R-TT 論壇<br>客戶支援                  |                   |
| 請注意! 若執行檔名稱或/和副檔名在下載過程中損毀, 但檔案大小正確, 僅需將下載檔案重新命名為正<br>確名稱, 並啟動安裝即可。                                                                                                    | 証冊使用者控制台<br>FAQ<br>取得發票<br>購買要求<br>報價與大量授權<br>銷售政策 |                   |

圖 2 網頁下載

(三)到官方網站下載軟體後,點選「RUndelete4.exe」。

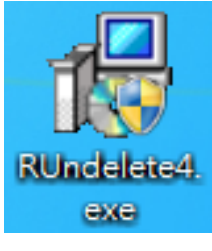

圖 3 安裝執行檔

(四)選擇語言「漢語(繁體)」。

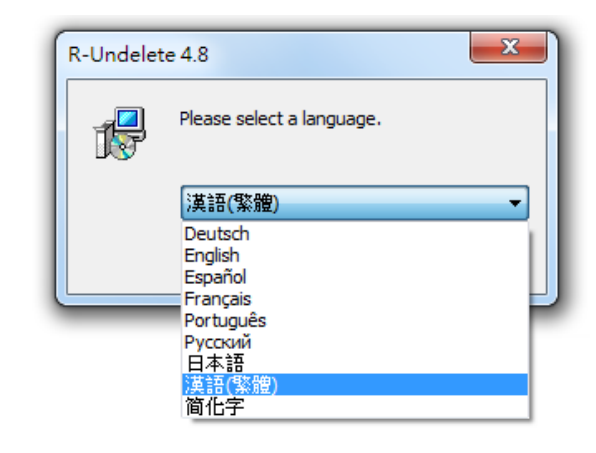

圖 4 設定語言畫面

(五)使用安裝精靈,點選「下一步」。

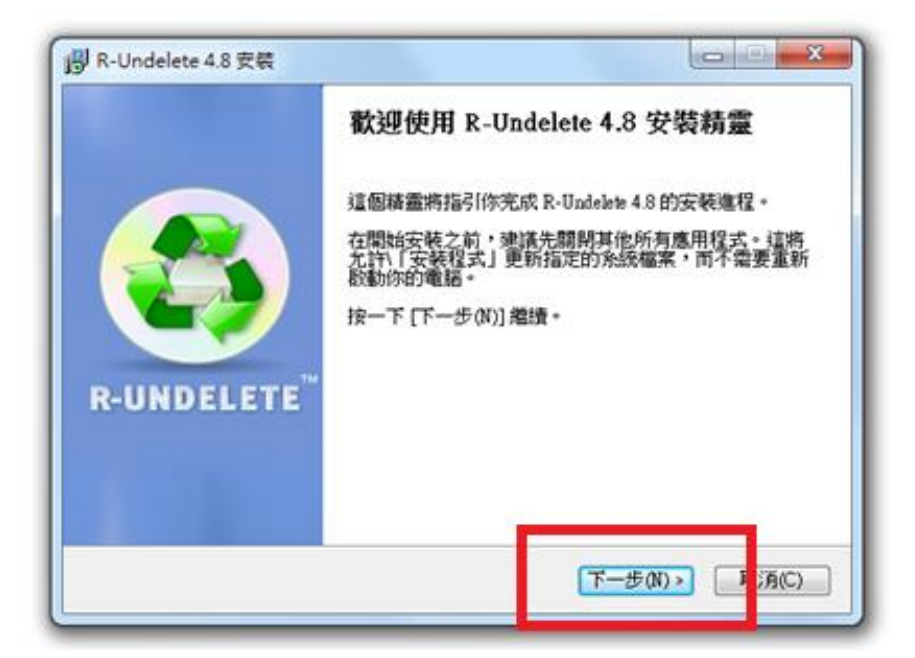

圖 5安裝精靈

(六)於安裝模式選擇「安裝軟體」,點選「下一步」。

| ige k-ondelete 4.8 s                                     | 您想要怎麼做<br>選取安裝模式           | t??<br>t  |    |
|----------------------------------------------------------|----------------------------|-----------|----|
| <ul> <li>◎ 安裝軟體</li> <li>○ 安装軟體</li> <li>○ 在本</li> </ul> | 白電腦安裝 R-Undelst            | e 4.8.    |    |
| ◎ 建議您在卸除5<br>如果                                          | 式媒體建立可攜式版本。<br>是您丟失的檔案存放在; | 本台電腦系統磁碟的 | 話. |
| R-Tools Technology In                                    | c                          |           |    |

圖 6 設定安裝模式

(七)勾選「我接受授權協議中的條款」,點選「下一步」。

| 春按 [PgDn] 往 <sup>-</sup><br>Copyright(c) 2(                       | 下捲動頁面。<br>001-2014 R-to                                              | ols Technology Inc                                                                   | 5.                                                                                                    |                                                                                                    |
|-------------------------------------------------------------------|----------------------------------------------------------------------|--------------------------------------------------------------------------------------|----------------------------------------------------------------------------------------------------|----------------------------------------------------------------------------------------------------|
| Copyright(c) 20                                                   | 001-2014 R-to                                                        | ols Technology Inc                                                                   | 1.                                                                                                    |                                                                                                    |
| :本「一般使用<br>個人或單一實<br>篇為「軟體」的<br>HERE N 1、七元<br>次,按一下[我<br>E按要切達子前 | 用者授權合約<br>(體)和以下稱<br>)軟體產品 R-1<br>両の注急へ約<br>同意(1)] 繼續:<br>5字時 R-Unde | 」(「EULA」)是<br>為「R-TI」的 R-<br>Undelete Home Ed:<br>「空話、短脚市」<br>安装。如果你選到<br>lete 4.8 * | 以下編為(<br>-tools<br>いす44-モナ<br>気 [取消(C)]                                                                                                    | 取<br>和<br>,安                                                                                                    |
| 中的條款(A)                                                           |                                                                      |                                                                                      |                                                                                                    |                                                                                                    |
|                                                                   | 個人或單一頭<br>編為「軟體」的<br>計ERETAKINE<br>な、按一下「我<br>中的條款(A)                | 個人或單一實體)和以下稱<br>編為「軟體」的軟體產品 R-<br>世紀取了一七百的注海一約<br>次,按一下[我同意(1)]總讀<br>中的條款(A)         | 個人或單一實體)和以下稱為「R-II」的 R<br>編為「軟體」的軟體產品 R-Undelete Home Ed:<br>TEREN: 1、七面的生物一份。 二時、加制計<br>次,按一下 [我同意(1)] 繼續安裝。如果你選擇<br>時景的法子的一時 R-Undelete 4.8 *<br>中的條款(A) | 個人或單一實體)和以下稱為「R-II」的 R-tools<br>編為「軟體」的軟體產品 R-Undelete Home Edition 在支援<br>(世紀取取して在面的注意合約。定時、短期前以其供在式<br>文,按一下[我同意(I)] 總續安裝。如果你還取[取消(C)]<br>「協署的法子等定裝 R-Undelete 4.8。<br>中的條款(A) |

圖 7 接受授權協議

# (八)確認安裝位置前須閱讀並勾選「我已經閱讀警告事項」,點選「下一步」。

| R-Undelete 4.8                            | 安装                             |                          |                         |                  |
|-------------------------------------------|--------------------------------|--------------------------|-------------------------|------------------|
| 6                                         | <b>確認安裝位</b><br>請仔細詳閱          | 5                        |                         |                  |
| 請仔細詳閱!                                    | 1                              |                          |                         |                  |
| 若要避免因覆寫而<br>丟失檔案所存放的                      | 前邊失檔案,我們強烈<br>5週輯磁碟。           | 建議您,請勿安裝任何               | 可軟體或寫入自                 | 王何資料至            |
| 如果您丟失的檔案<br>,即可取得更多習                      | 客存放在系統磁碟 (通常<br>資訊。            | 常是 C:),諸按一下 [躍           | 啊]                      | <b>崔項(</b> 0)    |
| R-Undelete 試用版<br>Inc. 或其官方經銷<br>到任何試用版限制 | 可隨意隨時註冊,無需<br>適所獲得的註冊金論領<br>小。 | 魯重新安裝。在您輸入<br>後,您即可立即復原所 | 從R-Tools Teo<br>所找到的檔案, | chmology<br>而不會受 |
| ● 我已經閱讀警                                  | 告事項                            |                          |                         |                  |
| R-Tools Technology I                      | n¢                             | < 上一步(0) []              | <一步(N) >                | 取消(C)            |

圖 8 確認安裝位置

(九)選取安裝位置後,點選「下一步」。

| 得 R-Undelete 4.8 安装                    |                                             |                |
|----------------------------------------|---------------------------------------------|----------------|
| 6                                      | <b>還取安裝位置</b><br>還取 R-Undelete 4.8 要安裝的資料夾。 |                |
| Setup 將安裝 R-Undelete 4<br>選擇其他的資料夾。 按- | 8 在下列資料夾。要安裝到不同資料夾<br>-下 [下一步(N)] 繼續。       | ,按一下 [瀏覽(B)] 並 |
|                                        |                                             |                |
| ~ 目標資料夾                                |                                             |                |
| C:\Users\archives\Deskt                | פנ                                          | 瀏覽(B)          |
| 所需空間: 78.4MB<br>可用空間: 33.6GB           |                                             |                |
| R-Tools Technology Inc                 | (人工) (アーセ                                   | 步(N) > 取消(C)   |
|                                        |                                             |                |

圖 9 選擇磁碟所在位置

(十)「開始功能表」中建立程式捷徑,點選「安裝」。

| õ                                                                                                    | 選擇「開始功能表」;<br>選擇「開始功能表」; | 省 <b>料夹</b><br>資料夾,用於程式的捷徑。 |
|----------------------------------------------------------------------------------------------------|--------------------------|-----------------------------|
| 輩擇「開始功能表」資料<br>夾。                                                                                                    | 时 <b>夾,以便建立程式的捷</b> 行    | 至。你也可以輸入名稱,建立新資料            |
| ReUnitelate                                                                                                    |                          |                             |
| 7-Zip<br>Accessories<br>Active@KillDisk 7.1<br>Administrative Tools<br>Alcohol 120%<br>BadCopy Pro<br>Catalyst Control Center<br>Chrome 應用程式<br>CHT Up2Date Service<br>Combined Community C<br>Conver | odec Pack                | -                           |
| 当不要建立捷径(N)<br>ools Technology Inc                                                                                                    | (×±                      | —步 P) 安装() [ 取消(C)          |

圖 10 建立程式捷徑並安裝

(十一)安裝完成並啟動 R-Undelete。

| 圆 R-Undelete 4.8 安装     |                                                |
|-------------------------|------------------------------------------------|
|                         | 正在完成 R-Undelete 4.8 安裝精靈                       |
|                         | R-Undelete 4.8 已安裝在你的系統。<br>按一下 [完成(F)] 關閉此精靈。 |
|                         | ☑ 振文動 R-Undelete                               |
| R-UNDELETE <sup>™</sup> |                                                |
|                         |                                                |
|                         | <上一步(P) 完成(P) 10万(C)                           |
|                         |                                                |

#### 圖 11 安裝完成

### 三、操作方式

(一)下載安裝完成後,點選桌面上的「R-Undelete」捷徑, 開啟此軟體工具。

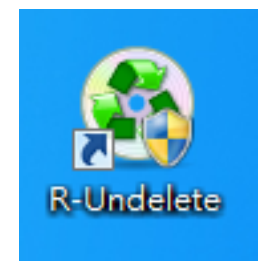

圖 12 點選開啟此工具

(二)勾選被誤刪的檔案當初所在的磁碟位置後,點選「下一

步」。

| ● 逐步執行1・選取磁碟 - R-Undelete Home 4.8.155159                   |                                                      |                           |           |             |
|-------------------------------------------------------------|------------------------------------------------------|---------------------------|-----------|-------------|
| 🚳 R-UNDELETE <sup>™</sup>                                   |                                                      |                           |           |             |
| 選取所遺失資料的可能位置。                                               |                                                      |                           |           |             |
| 如果您認為遺失的資料之前位於其中一個現有邏輯磁碟中,請<br>重新格式化、被刪除、已損毀、無法存取或遺失了,請選取對規 | 攫取對應的邏輯磁碟,並按一下 [下一步<br>應的實體磁碟機或其磁碟分割,並按一 <sup></sup> | ] 按鈕。如果由於 <br>下 [下一步] 按鈕。 | 任何其他原因,含  | 遺失資料的邏輯磁碟已經 |
| 装置/磁碟                                                       | 標籤                                                   | FS                        | 開始        | 大小          |
| ▲ 🔲 🥪 WDC WD2500AAJS-22B4A0 01.03A01                        | WD-WCAT10575977                                      | #0 SATA2 (2               | 0 Bytes   | 232.89 GB   |
| 🔲 🥪 C:                                                      | WIN7                                                 | NTFS                      | 31.50 KB  | 100.00 GB   |
| 🔲 🥪 D:                                                      |                                                      | NTFS                      | 100.00 GB | 132.88 GB   |
| 🧼 A:                                                        |                                                      |                           |           |             |
| A 3 DKT 113016N49 3.5Z                                      |                                                      |                           |           |             |
| 3 H:                                                        |                                                      |                           |           |             |
|                                                             | 20065530080839500050                                 | #1 USB                    | 0 Bytes   | 3./3 GB     |
| V 🕪 E:                                                      |                                                      | FALLO                     | 10 KB     | 3.73 GB     |
|                                                             |                                                      |                           |           |             |
|                                                             |                                                      |                           |           |             |
| 尼岛长                                                         |                                                      |                           | T # 00.   | 44 =        |

#### 圖 13 選擇磁碟檔案的位置畫面

(三)選取遺失的檔案搜尋類型,並點選「下一步」。

| a 快速失的<br>· 快速回望 | 編末指導類型・並按一下「下一き<br>違外的編末<br>如果意想得「違失的編末・話話 | 5]。<br>取此項動作。如果未找到檔案,您也許可以試                    | 以「詳細時間違失的編末」。                          |                             |
|------------------|--------------------------------------------|------------------------------------------------|----------------------------------------|-----------------------------|
| 0 175EHØ1H       | 遗失的雇案                                      |                                                |                                        |                             |
| 1                | 在「快速很尊適失的檔案」後,<br>尋找適失的資料,在較快復原方           | 如果您解法找到想准厚的檔案。請選取此動作<br>案中不會這麼做。               | <ul> <li>詳細掃描允許應用程式收集和分析計</li> </ul>   | 整個媒體的所有資料結構 · 它會            |
|                  |                                            | 14101411618                                    | AL .                                   |                             |
| 2                | ② 股用個素類型: 詳細<br>法·<br>目初的相案類型              | 接倡為所有檔案類型提供活動支援。政用檔案等<br>它會依照預算數用於所有已知的檔案類型。停用 | 4定因學演算法,可能會導到新佳课)<br>用來位於保原範圍的某些檔案積型。1 | 開結果 - 地球空使用此演算<br>5可以加熱開始 - |
|                  | □ 將排展資訊存入檔案(D):                            | C 'U sen/930460'Document/@-TTVR-Statio/F sen   | á –                                    |                             |
|                  | 增加加可於幅<br>如果您想載入含之前所儲存詳細                   | 時局間體資源的檔案,至慶免再次進行使用,1                          | ingervælskoft +                        |                             |
|                  |                                            |                                                |                                        |                             |

圖 14 選取遺失的檔案搜尋類型

(四)左側為資料夾,右側顯示點選的資料夾內容,可以在左 側勾選整份資料夾救援或勾選右側檔案進行救援,再點 選「下一步」。

| ) 逐步執行 3。橫示復原的檔案 - R-Undelete Home 4.8.155159 |                          |                                                |
|-----------------------------------------------|--------------------------|------------------------------------------------|
| 🚯 R-UNDELETE <sup>™</sup>                     |                          |                                                |
| C 🗫 🗞 🖓 🌒 🖬                                   |                          | 標示您想復原的檔案/資料夹,並按一下[下一步]。<br>您亦可搜尋特定檔案並妾用檔案這罩。  |
| 資料夾                                           | 内容                       |                                                |
| 4 🔟 🥪 E                                       | 名稱                       | 大小 已建立 已修改 已存取                                 |
| 🗉 🔳 🌽 Root                                    | 20121115152853 60353.jpg | 161780 By 2014/1/11 2013/4/11 2014/8/8         |
| ECYCLER                                       | 29271664171.jpg          | 6828 Bytes 2014/1/11 2013/4/11 2014/8/8        |
| ?0140523                                      | 29271664171.png          | 69148 Bytes 2014/1/11 2013/4/11 2014/8/8       |
| > 🥅 퉬 .Spotlight-V100                         | imagerCAADADZO ing       | 42705 P. to 2014/1/11 2012/4/11 2014/9/9       |
| > 🥅 퉲 .TemporaryItems                         | 🛛 🛛 🗰 imagesCAC3OJVC.jpg | 83894 Bytes 2014/1/11 2013/4/11 2014/8/8       |
| 🛅 퉲 .Trashes                                  | imagesCAE1A/YIN.jpg      | 90/1 Bytes 2014/1/11 2013/4/11 2014/8/8        |
| Þ 🥅 🔔 0                                       | imagesCAE1A7YN.png       | 91356 Bytes 2014/1/11 2013/4/11 2014/8/8       |
| 📰 퉬 System Volume Information                 | imagesCAEC5GP7.jpg       | 12575 Bytes 2014/1/11 2013/4/11 2014/8/8       |
| 🖂 👗 北京                                        | imagesCAEC5GP7.png       | 40216 Bytes 2014/1/11 2013/4/11 2014/8/8       |
| 🗐 🔉 台灣                                        | imagesCAFQQX5A.jpg       | 40806 Bytes 2014/1/11 2013/4/11 2014/8/8       |
| 📰 👗 多媒體期末作業                                   | imagesCAIIYO1G.jpg       | 9499 Bytes 2014/1/11 2013/4/11 2014/8/8        |
| □ × 新燈資料夾                                     | imagesCAJTF6M2.jpg       | 23947 Bytes 2014/1/11 2013/4/11 2014/8/8       |
| 4 🔳 🗼 🗒庫                                      | imagesCANCT17E.jpg       | 60121 Bytes 2014/1/11 2013/4/11 2014/8/8       |
| 🔄 🔐 media                                     | 🔲 🚘 imagesCARLUEAU.jpg   | 5999 Bytes 2014/1/11 2013/4/11 2014/8/8        |
| 🚽 🔲 🎉 🛎                                       | imagesCASSEU10.jpg       | 9989 Bytes 2014/1/11 2013/4/11 2014/8/8        |
|                                               | imagesCATSTD62.jpg       | 9254 Bytes 2014/1/11 2013/4/11 2014/8/8        |
| 🔲 퉲 報紙                                        | imagesCAUOS6E2.jpg       | 11966 Bytes 2014/1/11 2013/4/11 2014/8/8       |
|                                               | imagesCAY42AYH.jpg       | 5614 Bytes 2014/1/11 2013/4/11 2014/8/8        |
|                                               | imagesCAY42AYH.png       | 50123 Bytes 2014/1/11 2013/4/11 2014/8/8       |
|                                               | imagesCAYBGW8B.jpg       | 84151 Bytes 2014/1/11 2013/4/11 2014/8/8       |
|                                               |                          |                                                |
|                                               |                          |                                                |
| 排序方式: 實際 副權名 建立時間 修改時間 存取時間                   | ][                       |                                                |
|                                               | 在 3 資料夾的 1 檔             | 案中特別種示 81.93 KB   在 87 資料夾的 2428 檔案中總計 4.76 GB |
| RABÉ                                          |                          | <巡回(E) 下一步(N) > 結束 説明(H)                       |
|                                               |                          |                                                |

圖 15 選取要救回的檔案

(五)選擇要還原存放的路徑後,再點選「下一步」。

| ◎ 逐步執行4・描定復原業項 - R-Undelete Home 4.8.155159                     |                     |
|-----------------------------------------------------------------|---------------------|
|                                                                 |                     |
|                                                                 |                     |
| 還取輸出資料夾以寫入復歷的檔案,並按一下[下一步]。您亦可指定進階復原還項。                          |                     |
| ▲ · 若要遵备甘助资料于此,目的助资料面面结方执方方则认真经历的道理内容做的遗理。<br>■                 |                     |
| 輸出資料來: C.(WerstanchivesDeaktop)                                 |                     |
| 進階復原遵項                                                          |                     |
| □ 復原所選資料夾的所有內容,忽略指定的檔案還罩 □ 復原所選び合式を行うしていた。                      |                     |
| □ 很厉 RINS 福来的方便資料派。个智影客 FAI 福来<br>□ 很厉 NTRS 福来的安全局性。不會影響 FAI 福案 |                     |
| □ 不會復願聽說的印念流屬性                                                  |                     |
|                                                                 | 壞醋區還項               |
|                                                                 |                     |
|                                                                 |                     |
|                                                                 |                     |
|                                                                 |                     |
|                                                                 |                     |
|                                                                 |                     |
|                                                                 |                     |
|                                                                 |                     |
|                                                                 |                     |
|                                                                 |                     |
|                                                                 |                     |
|                                                                 |                     |
|                                                                 | <返回(B) 復原> 結束 說明(H) |
|                                                                 | H                   |

圖 16 選擇存放路徑畫面

| 步執行 5・復           | 原狀態 - R-Und      | delete Home 4.8.15 | 159                                         |                   |
|-------------------|------------------|--------------------|---------------------------------------------|-------------------|
|                   |                  | TM                 |                                             |                   |
| 🄊 к-              | UNDELI           | ELE                |                                             |                   |
| Eus.              |                  |                    |                                             |                   |
| 原小憩・<br>1261百1歳1安 | 做1歳安。            |                    |                                             |                   |
| 檔案失敗・             | 34.2 X 100.275 * |                    |                                             |                   |
|                   |                  |                    |                                             |                   |
| 類刑                | 日期               | 時間                 | \\<br>\\\\\\\\\<br>\\\\\\\\\\\\\\\\\\\\\\\\ |                   |
| →<br>▲<br>魚統      | 2014/8/8         | 下午 05:02:15        | (復原福寨 已飲動)<br>(2)                           |                   |
| 🤇 復原              | 2014/8/8         | 下午 05:02:16        | 已成功遗原:1個檔案。失敗:0個檔案。                         |                   |
| 🖗 系統              | 2014/8/8         | 下午 05:02:16        | 復原榴案 已完成                                    |                   |
|                   |                  |                    |                                             |                   |
|                   |                  |                    |                                             |                   |
|                   |                  |                    |                                             |                   |
|                   |                  |                    |                                             |                   |
|                   |                  |                    |                                             |                   |
|                   |                  |                    |                                             |                   |
|                   |                  |                    |                                             |                   |
|                   |                  |                    |                                             |                   |
|                   |                  |                    |                                             |                   |
|                   |                  |                    |                                             |                   |
|                   |                  |                    |                                             |                   |
|                   |                  |                    |                                             |                   |
|                   |                  |                    |                                             |                   |
|                   |                  |                    |                                             |                   |
|                   |                  |                    |                                             |                   |
|                   |                  |                    |                                             |                   |
|                   |                  |                    |                                             |                   |
|                   |                  |                    |                                             |                   |
|                   |                  |                    |                                             |                   |
|                   |                  |                    |                                             |                   |
|                   |                  |                    |                                             |                   |
|                   |                  |                    |                                             |                   |
|                   |                  |                    |                                             |                   |
|                   |                  |                    |                                             |                   |
|                   |                  |                    |                                             |                   |
|                   |                  |                    |                                             |                   |
|                   |                  |                    |                                             |                   |
|                   |                  |                    |                                             |                   |
|                   |                  |                    |                                             |                   |
| 闡於                |                  |                    |                                             | 《巡回日》 完成日》 結束 說明日 |

### (六)顯示檔案復原狀況,點選「完成」。

圖 17 復原狀況畫面

(七)此工具還可以透過「尋找/標記」的功能,縮小搜尋範

| 🖙 F:                     | 所有福茶: ▼                                          |            |
|--------------------------|--------------------------------------------------|------------|
| m 🍌 Root                 | <sup></sup>                                      | 查看         |
| ?ECYCLER                 | 查詢(L):                                           | ▼ 檔案(F)    |
| 20140523                 | ~ (従目前資料夾                                        |            |
| Spotlight-V100           |                                                  | ▼ 具和49℃(Г) |
| 🖻 📃 🕌 .TemporaryItems    |                                                  | 方向(D)      |
| 🔄 🍌 .Trashes             | ☑ 現月幅茶(比)                                        |            |
| Þ 📰 🔒 O                  | 孽找/標記棋式:<br>                                     | ○ エ(0)     |
| 📄 퉬 System Volume Inform | 尋找第一個相符的檔案    ▼                                  | (D) 不 (D)  |
| 🔲 👗 北京                   | 34+Rt                                            |            |
| 🔄 👗 台灣                   |                                                  |            |
| 📃 👗 多媒體期末作業              | 🔄 🖸 尺寸自: 🛛 🔄 Bytes 🚽 🔄 一直到: 🔄                    | 0 MB *     |
| 📄 👗 新増資料夾                | □ 檔案 ID:                                         |            |
| 4 🔲 🗎 圖庫                 |                                                  |            |
| 🔄 🚹 media                |                                                  |            |
| > □ ▲ 書                  | □ 日期 已修改檔案                                       | *          |
| 🔲 <u>〕</u> 書櫃            | ◎ 在最後 1 🔄 天 🕐 在中間 🗍                              | 14年8月11日 👻 |
| 🔟 퉲 報紙                   | <ul> <li>         在最後 1 🔄 月 和 1      </li> </ul> | 14年8月11日 👻 |

圍,快速尋找檔案。

圖 18 使用搜尋功能畫面

## **參、結論**

將 R-Undelete 檔案救援軟體工具與其他救援軟體工具 FinalData、R-Studio、Glary Undelete、Recuva、Wise Data Recovery、PC INSPECTOR File Recovery 及 Renee Undeleter 進行 比較。

R-Undelete 適用於 FAT 和 NTFS 檔案系統,最大特色在於最後修 復步驟會顯示修復狀態,讓使用者瞭解修復的進度情況。

| 功能特點<br>軟體名稱                        | 免費                     | 操作介面簡單 | 中文介面 | 功能具有檢測磁區 | 型型 | 的檔案 | 援狀況等級可列出檔案救                                 | <b>式功能</b><br>具過濾檔案格 | 援 |
|-------------------------------------|------------------------|--------|------|----------|----|-----|---------------------------------------------|----------------------|---|
| R-Undelete                          | V                      | V      | V    | V        | V  | V   |                                             | $\checkmark$         |   |
| Renee<br>Undeleter                  | ∨<br>(具<br>20MB<br>限制) | V      | V    |          | V  | V   | <ul><li>(可進</li><li>行預</li><li>覽)</li></ul> | ~                    |   |
| PC<br>INSPECTOR<br>File<br>Recovery | V                      | V      |      | v        | V  | V   | V                                           | ~                    |   |
| Wise Data<br>Recovery               | V                      | V      | V    |          | V  | V   | V                                           | V                    |   |
| Recuva                              | V                      | V      | V    |          | V  | V   | V                                           | V                    |   |

表1救援軟體工具比較表

| Glary<br>Undelete | V | V | V |   | V | V | V | ~ |   |
|-------------------|---|---|---|---|---|---|---|---|---|
| FinalData         |   | V |   |   | ~ | V |   |   | > |
| R-Studio          |   |   |   | V |   |   |   |   | ~ |

以下測試 R-Undelete 救援功能,先將檔案分別使用 Eraser、File Shredder、Freeraser、Glary Utilities 及 Free File Wiper 等覆 寫軟體工具依一般常用之檔案覆寫等級進行測試檔案(DOCX 格式、 XLSX 格式、PPTX 格式、JPEG 格式、WMV 格式、MP3 格式、PDF 格式及 TXT 格式)覆寫,再使用 R-Undelete 救援軟體工具測試救援情形。

一般來說,救援軟體工具是針對沒有備份檔案的狀況下,誤刪檔 案或因各種電腦當機、毀損的問題而不小心將磁碟中的檔案弄遺失時 使用。因此,經過特地使用銷毀覆寫軟體工具將檔案刪除,幾乎為無 法修復成正常使用之檔案,即使救援回檔案開啟仍呈現亂碼、空白或 已損毀。

| R-Undelete           |                                  |                  |                          |  |  |  |  |  |  |
|----------------------|----------------------------------|------------------|--------------------------|--|--|--|--|--|--|
| 測試環境:Windows 7 32 位元 |                                  |                  |                          |  |  |  |  |  |  |
| ERASER               | 救援結果                             | File Shredder    | 救援結果                     |  |  |  |  |  |  |
| Gutmann              | 1. 救出檔案,開啟後                      | Guttmanalgorithm | 1. 救出檔案,開啟               |  |  |  |  |  |  |
| (35 Passes)          | 為亂碼檔案(TXT                        | 35 Passes        | 後為亂碼檔案                   |  |  |  |  |  |  |
| NSA                  | 格式)。                             | NSA              | (TXT 格式)。                |  |  |  |  |  |  |
| (7 Passes)           | 2. 救出檔案,開啟後                      | (7 Passes)       | 2. 救出檔案,開啟               |  |  |  |  |  |  |
| DoD 5220-22.M        | 檔案已損毀                            | DoD 5220-22.M    | 後檔案已損毀                   |  |  |  |  |  |  |
| (3 Passes)           | (JPEG 、 DOCX 、                   | 3 Passes         | $(JPEG \cdot DOCX \cdot$ |  |  |  |  |  |  |
| British HMG          | $XLSX \cdot PDF \cdot WMV \cdot$ | Simple           | XLSX 、 PDF 、             |  |  |  |  |  |  |

表2 檔案救援狀況等級測試

| IS5(Baseline)<br>(1 Pass) | MP3、PPTX 格式)。                                                                     | One Pass        | WMV、MP3、PPTX<br>格式)。                                                                   |
|---------------------------|-----------------------------------------------------------------------------------|-----------------|----------------------------------------------------------------------------------------|
| Freeraser                 | 救援結果                                                                              | Glary Utilities | 救援結果                                                                                   |
| 慢速<br>35 Passes           | <ol> <li>救出檔案,開啟後</li> <li>為 調 碼 樘 案 (TXT)</li> </ol>                             | 7次覆寫            | <ol> <li>救出檔案,開啟<br/>後為亂碼檔案</li> </ol>                                                 |
| 一般<br>3 Passes            | <ul> <li>格式)。</li> <li>2. 救出檔案,開啟後</li> <li>檔案已損毀</li> <li>(IPEC、DOCY、</li> </ul> | 3次覆寫            | <ul> <li>(TXT 格式)。</li> <li>2. 救出檔案,開啟</li> <li>後檔案已損毀</li> <li>(JPEG、DOCX、</li> </ul> |
| 快速<br>1 Pass              | (JTEG * DOCA *<br>XLSX、PDF、WMV、<br>MP3、PPTX 格式)。                                  | 1次覆寫            | XLSX 、 PDF 、<br>WMV、MP3、PPTX<br>格式)。                                                   |
| Free File Winer           | 10 16 11 19                                                                       |                 |                                                                                        |
| Free File wiper           | 救援結果                                                                              |                 |                                                                                        |
| 7次覆寫<br>3次覆寫              | <b>救援結果</b><br>1. 救出檔案,開啟後<br>為亂碼檔案(TXT<br>格式)。                                   |                 |                                                                                        |

資料顯示使用 ERASER、File Shredder 分別進行4種等級的資料 覆寫銷毀及使用 Freeraser、Glary Utilities 及 Free File Wiper 進行3種等級的資料覆寫銷毀,其結果顯示可救出檔案,救出 TXT 檔 案格式,開啟後檔案呈現為亂碼。且救出 JPEG、XLSX、DOCX、PDF、 WMV、MP3 及 PPTX 檔案格式,但開啟後檔案顯示已損毀。

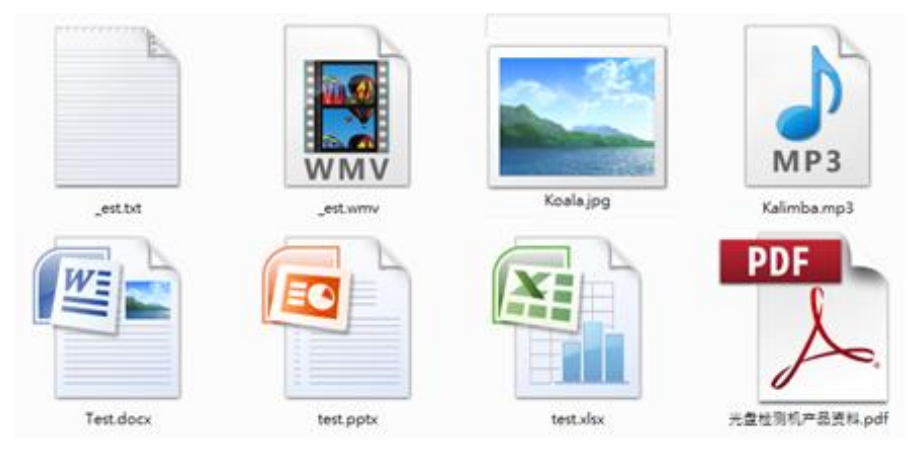

圖 19 ERASER、File Shredder、Freeraser、Glary Utilities及Free File Wiper 覆寫後所救 出之檔案

### 表 3 ERASER、File Shredder、Freeraser、Glary Utilities 及 Free File Wiper 覆寫救援後開啟結果

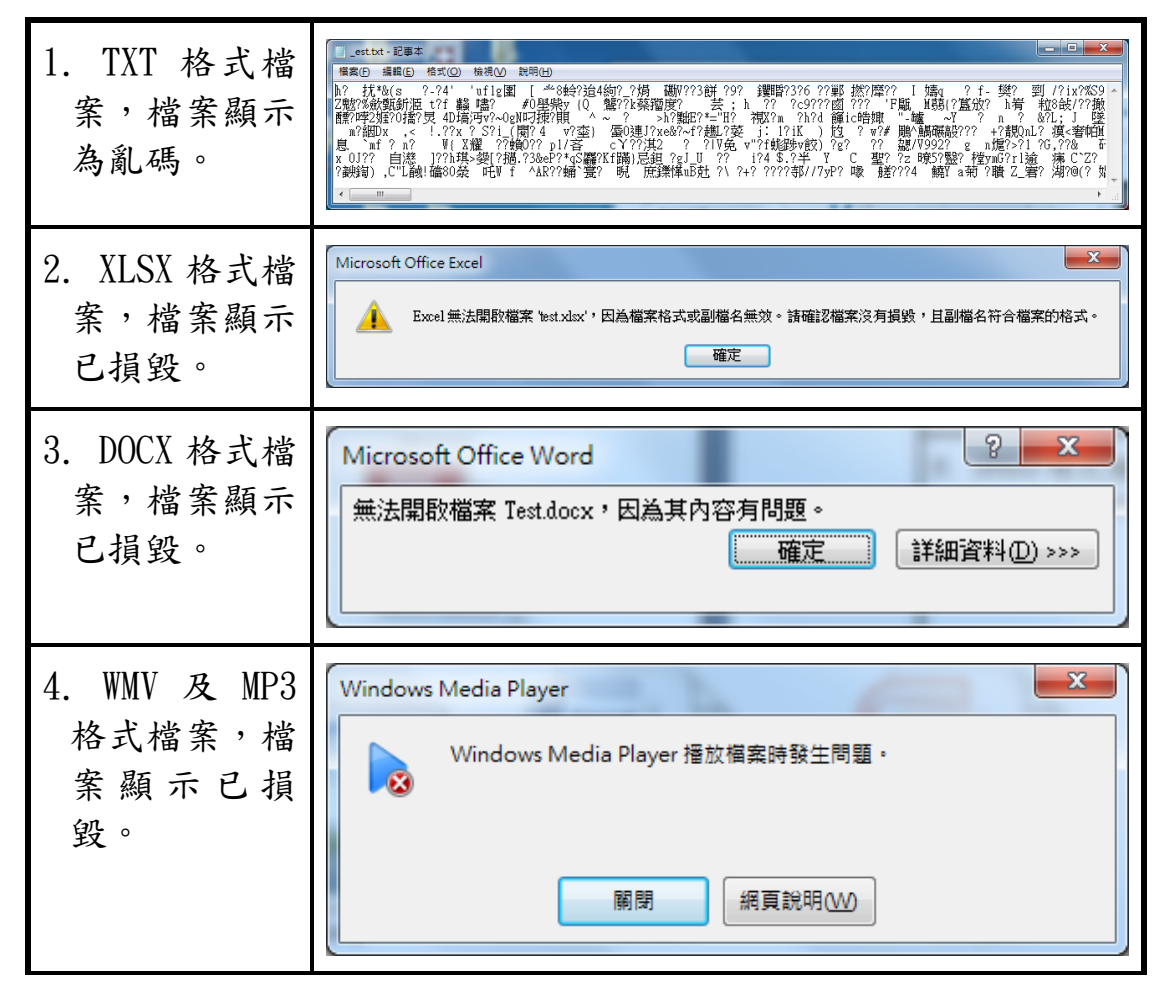

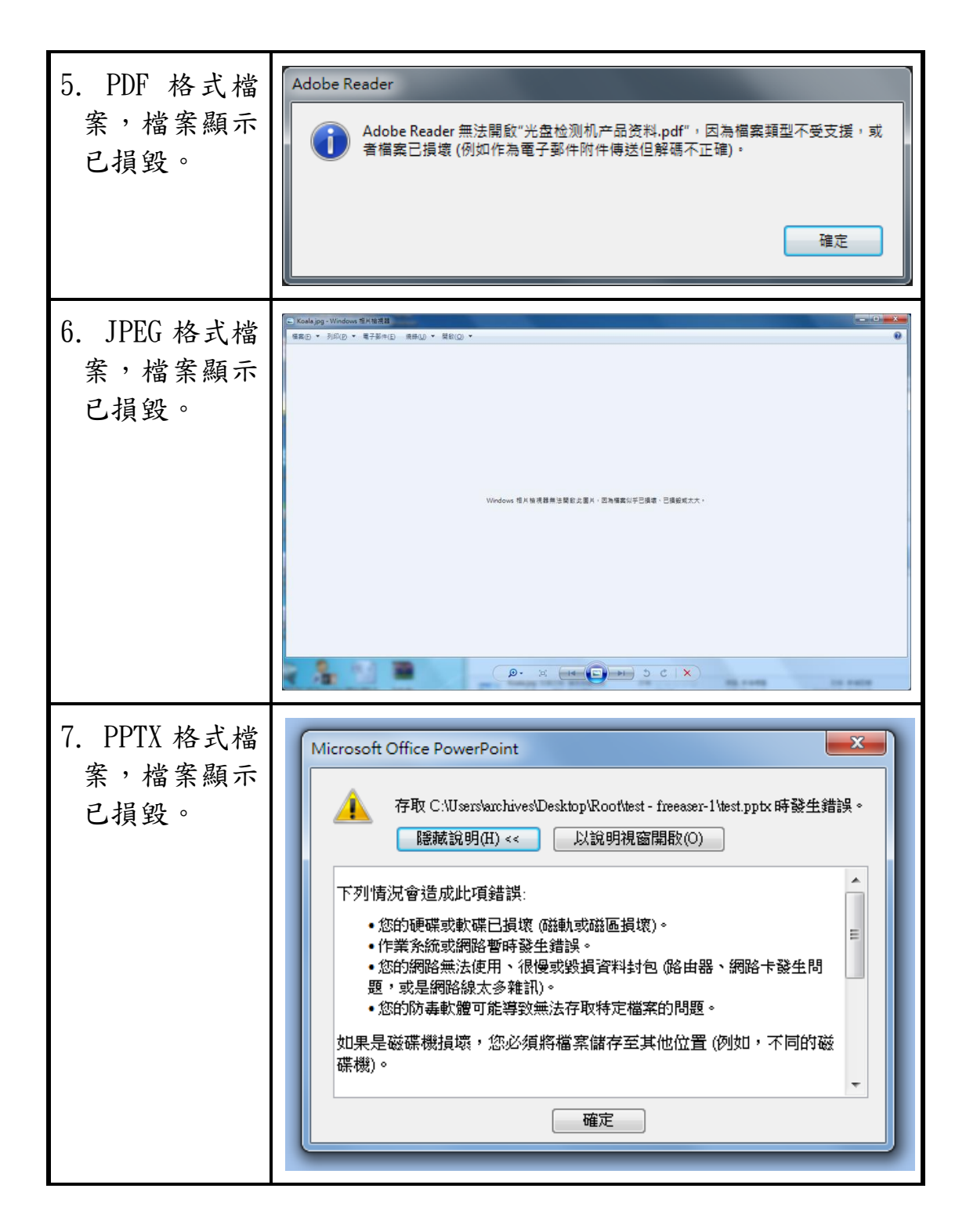

比對先前作過的測試使用 Eraser 測試各類單一檔案經由 4 種等 級覆寫後,以 FinalData 及 Glary Undelete 進行資料救援,結果只 救出 TXT 檔案格式,但開啟檔案後為空白檔案;使用 R-Studio、Wise Data Recovery、PC INSPECTOR File Recovery 及 Renee Undeleter 進行檔案救援,其結果沒有檔案被救出;使用 Recuva 進行救援,可 救出 TXT 檔案格式,開啟檔案呈現亂碼,且救出 XLSX、PPTX、JPEG、 WMV 及 MP3 檔案格式,但開啟檔案後,檔案顯示已損毀。

比對先前作過的測試使用 File shredder 測試各類單一檔案經由 4 種等級覆寫後,並用 R-Studio 進行檔案救援,其結果救出 JPEG、 WMV、MP3 及 PDF 檔案格式,但開啟檔案後,檔案顯示已損毀;以 FinalData 及 Glary Undelete 進行資料救援,結果救出 DOCX 及 PPTX 檔案格式,但開啟檔案後為空白檔案。且救出 XLSX、JPEG、WMV 及 MP3 檔案格式,但開啟檔案後,檔案則顯示已損毀;使用 Recuva 進 行救援,可救出 TXT 檔案格式,開啟檔案呈現亂碼,且救出 XLSX、 PPTX、JPEG、WMV 及 MP3 檔案格式,但開啟檔案後,檔案顯示已損毀。 使用 Wise Data Recovery、PC INSPECTOR File Recovery 及 Renee Undeleter 進行資料修復,其結果沒有檔案被救出。

比對先前作過的測試使用 Freeraser 測試各類單一檔案經由3種 等級覆寫後,並用 R-Studio 進行檔案救援,結果顯示救出 TXT 檔案 格式,開啟檔案呈現亂碼,且救出 DOCX 及 XLSX 檔案格式,但開啟檔 案後,檔案顯示已損毀;以 Final Data 及 Glary Undelete 進行檔案 救援,其救出 TXT 檔案格式,開啟檔案亦為亂碼,除 PDF 檔案格式無 法救回外,其餘檔案皆可救回,但開啟檔案後,檔案顯示已損毀;使 用 Recuva 與 Wise Data Recovery 及 PC INSPECTOR File Recovery 進行救援,可救出 TXT 檔案格式,開啟檔案呈現亂碼,且救出 XLSX、

- 17 -

PPTX、JPEG、WMV 及 MP3 檔案格式,但開啟檔案後,檔案顯示已損毀; 使用 Renee Undeleter 進行救援,可救出 TXT 檔案格式,開啟檔案呈 現亂碼,且救出 PDF、XLSX、PPTX、JPEG、WMV 及 MP3 檔案格式,但 開啟檔案後,檔案顯示已損毀。

比對先前作過的測試使用 Glary Utilities 測試各類單一檔案經 由3種等級覆寫後,並用 R-Studio、FinalData、Glary Undelete、 Wise Data Recovery 及 PC INSPECTOR File Recovery 進行檔案救援, 結果顯示所有檔案皆無法救回;使用 Recuva 進行救援,可救出 TXT 檔案格式,開啟檔案呈現亂碼,且救出 PDF、XLSX、PPTX、JPEG、WMV 及 MP3 檔案格式,但開啟檔案後,檔案顯示已損毀;使用 Renee Undeleter 進行救援,可救出 JPEG 檔案格式,但開啟檔案後,檔案 顯示已損毀。

比對先前作過的測試使用 Free File Wiper 測試各類單一檔案經 由3種等級覆寫後,並用 FinalData、Recuva、Wise Data Recovery、 PC INSPECTOR File Recovery 及 Renee Undeleter 進行檔案救援, 結果顯示可救出 TXT 檔案格式,開啟檔案呈現亂碼,且救出 PDF、 DOCX、XLSX、PPTX、JPEG、WMV 及 MP3 檔案格式,但開啟檔案後,檔 案顯示已損毀;使用 Glary Undelete、R-Studio 進行檔案救援,結 果顯示所有檔案皆無法救回。

R-Undelete 有中文介面,在操作上會方便並有效地依需求設定 使用;可勾選整個資料夾或是單一至多個檔案進行救援,便利作業; 免費的修復軟體;在進行檔案修復時,清楚表示檔案修復進度與情

- 18 -

況;所測試的8種救援格式(DOCX 格式、XLSX 格式、PPTX 格式、JPEG 格式、WMV 格式、MP3 格式、PDF 格式及 TXT 格式),實測時使用覆寫 軟體工具多次覆寫方式,可開啟 TXT 格式的檔案但為亂碼,其他7種 檔案格式皆損毀無法順利開啟,算是一種不錯用的檔案救援工具。